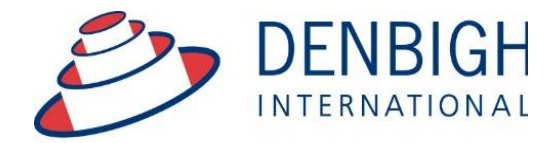

Administration Solutions for Education

# **Denbigh Administration**

## SMS Module 2016

www.denbigh.com.au

ABN 99 167 352 749

Tel +61 2 4647 1375 Fax +61 2 4647 3410 Macarthur Anglican School Cobbitty Road Cobbitty NSW 2570 PO Box 3166 Narellan NSW 2567 Australia

## **Table of Contents**

| SMS Message Set up                                | 3   |
|---------------------------------------------------|-----|
| SMS Recipient Phone Numbers                       | 4   |
| Student Absences - Send SMS Absence Notifications | 4   |
| Student Absences SMS - Date of Absence            | 5   |
| Student Absences SMS - List of students           | 5   |
| Manage SMS Messages and Replies                   | 5   |
| SMS Management                                    | 6   |
| SMS Administration                                | 6   |
| SMS Received                                      | 7   |
| Message Sent                                      | 7   |
| SMS Admin - Check for replies                     | 8   |
| SMS Check for Replies                             | 8   |
| SMS Replies                                       | 8   |
| Absence Lists                                     | 9   |
| Attendance List                                   | 9   |
| Student Details - Attendance                      | . 9 |
| Student Details - Attendance - SMS                | 10  |
| Bulk SMS Messages to Parents                      | 10  |
| Bulk SMS Message to Students                      | 11  |
| SMS to found set                                  | 11  |
| SMS Message using templates and tag fields        | 12  |
| Inserting tags in the Message                     | 12  |
| Appendix A - Possible Statuses                    | 13  |
| ••                                                |     |

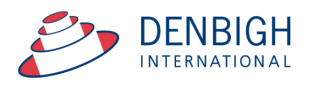

Set up and functionality of the SMS Module. **Please note** whenever copying any text from another program like Word, always use Paste without formatting Command (apple) option V, or Control Shift V on Windows.

| ool Details                                   | Year                                               | groups                                       | Tutor Groups                      | Houses/Faculties     | Timetable                                  | Rooms                      | Calendar                                      | Correspondence                                      | Discipline              | Security        | Other Fund |
|-----------------------------------------------|----------------------------------------------------|----------------------------------------------|-----------------------------------|----------------------|--------------------------------------------|----------------------------|-----------------------------------------------|-----------------------------------------------------|-------------------------|-----------------|------------|
|                                               |                                                    |                                              | Er                                | nail                 |                                            |                            |                                               | SMS                                                 | 1                       |                 |            |
| SMS M                                         | essages E                                          | nabled                                       |                                   |                      |                                            |                            |                                               |                                                     |                         |                 |            |
| The n<br>messag<br>160 cl<br>longest          | naximun<br>e shou<br>haracter<br>student           | i lengti<br>d never<br>s, inclue<br>name.    | h of a<br>r exceed<br>ding the    | SMS Attendance defai | It absence message<br>th : 135 characters. | Our record<br>notification | ds indicate <stu<br>n or contact xoo</stu<br> | dent> is absent from s<br>x xoox if this is incorre | chool today. Ple<br>ct. | sase reply with |            |
| The te<br>replace<br>preferre<br>messag       | xt " <st<br>d with<br/>ed nam<br/>es being</st<br> | udent>"<br>the<br>e in th<br>sent.           | will be<br>student's<br>ie actual |                      |                                            |                            |                                               |                                                     | 2                       |                 |            |
| Use Den                                       | bigh SMS                                           | Gateway                                      | ⊠ 1                               | SMS Attendance       | default late message                       |                            |                                               |                                                     |                         |                 |            |
| Gateway U                                     | sername                                            | sms@D                                        | Penbigh                           | Le                   | ength : 0 characters.                      |                            |                                               |                                                     |                         |                 |            |
| Gateway P                                     | assword                                            | demOunt                                      | tabl3                             |                      |                                            |                            |                                               |                                                     |                         |                 |            |
| Tick Use<br>the logg<br>Set the l<br>the user | r account<br>ed in use<br>username<br>'s staff re  | if you wh<br>r's proxy a<br>and pass<br>cord | sh to use<br>account.<br>sword in |                      |                                            |                            |                                               |                                                     |                         |                 |            |
| Use a Prox                                    | ·                                                  | Usi                                          | e user Account                    | Email Address to     | email failure notices to                   |                            |                                               |                                                     |                         |                 |            |
| Proxy IP Ac                                   | idress                                             |                                              |                                   | ]                    | Annual Chill Transient                     | _                          |                                               |                                                     |                         |                 | 5          |
| Proxy Port                                    | Number                                             | -                                            |                                   | J 124                | ouress or am5 Terminal                     |                            |                                               |                                                     |                         |                 |            |
| Giodal Pros                                   | y usemany                                          | _                                            |                                   | 1                    |                                            |                            |                                               |                                                     |                         |                 |            |

#### SMS Message Set up

From the Main menu go to the Database Administration - Correspondence - SMS tab.

- 1. Check Use Denbigh SMS Gateway.
- 2. Enter the details for the message that will be sent for Absences. (Maximum of 160 characters of letters and numbers only). Also ensure that staff creating the SMS for absences are in SMS\_Write and DB\_Admin for updating the SMS messages to go to.

## **SMS Recipient Phone Numbers**

| ۲            | •             |                                 | R 19                           |               |                 |        |              |         |          |                    | \$         | 200                   | 1                  | 1                  | 1                 |           | êtê.                   |
|--------------|---------------|---------------------------------|--------------------------------|---------------|-----------------|--------|--------------|---------|----------|--------------------|------------|-----------------------|--------------------|--------------------|-------------------|-----------|------------------------|
| Main<br>Menu | Back Vi       | ew As Find S<br>List Student As | iearch Print<br>sistant Menu t | Move Ac       | ademic<br>eport |        |              |         |          |                    | Studen     | t Classes<br>s Detail | Future<br>Students | Former<br>Students | Family<br>Details | Commun    | ity Staff<br>s Details |
| Stu          | dent          | Details                         |                                |               |                 |        |              |         |          |                    |            | tedical Alert         |                    | Family Ale         | 1                 | ) Pastora | I Care Alert           |
| I Student    | ID I <u>U</u> | Sumame                          | First Name                     | l∐t Se        | cond Names      | 1M     | Know As      | Ш       | Gender   | ligt Birth         | day        | I Year                | II TGroup          | 111                | louse             |           |                        |
| 100013       | Gra           | ham                             | Amy                            | Tahlia        | а               |        |              | Mal     | le       | 18 Dec             | 1997       | 12                    | 12.5               | Blue               | 1                 |           | -                      |
|              |               | Fami                            | ly Details                     |               |                 | _      |              |         | _        | P                  | arents / ( | Guardians             |                    |                    |                   | -         | 6                      |
| Family (     | Code          | I Family Name                   |                                | Home Phon     | e .             |        |              |         |          |                    | Work Ph    | one                   | Mobile             |                    |                   |           |                        |
| (# ALLAN     | 02            | Denbigh                         |                                | 02 3456       | 7890            |        | Kim Jobs     | on      |          |                    | 02 12      | 34 5678               | 0414               | 4 123 456          |                   |           |                        |
| +            | Property      |                                 |                                |               |                 | _      | Email        |         |          |                    |            |                       |                    |                    |                   |           |                        |
|              | Street        | 1 John St                       |                                |               |                 |        | Wara Ir      | hean    |          |                    | 02.12      | 24 5679               | 041                | 1 1 2 2 4 5 6      | _                 |           |                        |
| Subur        | b/State/PCode | Sydney                          | N                              | SW            | 2000            |        | Father (Non  | Residen | ()       |                    | 02.12.     | 71 3076               | 041                | 1 123 430          |                   |           | ipdate 🦿               |
|              | Country       |                                 | Email: shil@de                 | nbigh.com.a   | BU              |        | Email 5      | hill@d  | lenbigh. | com.au             |            |                       |                    |                    |                   |           |                        |
| General Ir   | nformation    | Country of Birth                | Previous School                | Personal Deta | alls            | Lang   | Jage Sibling | No      |          | Contact            | _          | Emerg                 | ency Contac        | rts<br>Phone       | Work              |           | Consus                 |
| Medic        | al Info       | Australia                       | Strathfield South              |               | Mobile Obr      | Arab   | ic (incl 1   |         |          | John Jobson        |            | Uncle                 |                    | 9743-2400          |                   |           |                        |
|              |               | mjones@den                      | bigh.com.au                    |               | 0404222         | 333    |              |         |          |                    |            |                       |                    |                    |                   |           |                        |
| Cla          | sses          | Cohort                          |                                |               | BOS             | No.    |              | -       |          |                    |            | Enro                  | iled Siblings      |                    |                   |           |                        |
|              |               | 2015                            |                                |               |                 |        |              |         |          | Given Nam          | es         | Year                  | Tutor              | Group              | House             |           |                        |
| Time         | stable        |                                 | Boa                            | rding Inform  | nation          | -      |              | _       |          |                    |            |                       |                    |                    |                   | -         |                        |
| Academ       | ic Record     | Boarding Status<br>Day          | Boarding House                 | Room No.      | Bed No.         | Hea    | d of House   |         |          |                    |            |                       |                    |                    |                   |           |                        |
|              |               | a second second                 | -                              |               |                 |        |              |         |          |                    |            | Enn                   | olment Info        |                    |                   |           |                        |
| Atten        | dance         | Nationality                     | Visa                           | Passport      | Number          | Agent  |              | _       |          | Reg Date           | Ac. Yr E   | inrol Date            | Dept Date          | Term               | Status            | Current   |                        |
|              |               | Australian                      |                                |               |                 | - T    |              |         |          |                    | 3          | 80/1/2001             |                    |                    |                   | ×         |                        |
| Disc         | ipline        | Citizenship                     | Visa Exp                       | iry           | Passport        | Expiry |              |         |          | 8/2/2012           |            | 30/1/2001             | 1/4/2008           |                    |                   |           |                        |
| CoCur        | rricular      |                                 |                                |               |                 |        |              |         |          |                    |            |                       |                    |                    |                   | Ŧ         |                        |
|              |               |                                 | Priv                           | acy / Info Re | elease          |        |              |         |          |                    |            |                       | SNS                |                    |                   |           |                        |
| M            | usic          | Permission to us                | e: Photo on w                  | ebsite        | Photo in prin   | nt     |              |         | 1        | SMS Messages       | go to      |                       |                    |                    |                   |           |                        |
| Ot           | her           |                                 |                                |               |                 |        |              |         |          | Father<br>X Mother | ≥ Non Re   | sident                | 04                 | 141234560          | 041412345         | 6         |                        |

Click to choose who is to receive the SMS, multiple recipients can be used.

#### **Student Absences - Send SMS Absence Notifications**

| Attendance<br>Setup                    |                                    |                                        |                    |                                               | Ę                                    |                                          | H |
|----------------------------------------|------------------------------------|----------------------------------------|--------------------|-----------------------------------------------|--------------------------------------|------------------------------------------|---|
|                                        |                                    | Stude                                  | nt Att             | endance Menu                                  | S                                    | how Panel                                |   |
| Teacher En                             | try Options                        | В                                      | Bulk Entry Options |                                               | Late Arrivals / Early Departures     |                                          |   |
| Tutor Group<br>Attendance Entry        | Class Attendance<br>Entry          | Barcode E<br>Absence                   | ntry<br>es         | Bulk<br>Absence<br>Entry                      | Front Counter<br>Processing          | Front Counter<br>File<br>(For Students)  |   |
|                                        |                                    | Barcode E<br>Lates/<br>Departur        | ntry<br>res        |                                               |                                      | actions                                  |   |
|                                        |                                    |                                        | Admin F            | unctions                                      | Send SMS<br>Absence<br>Notifications | Manage<br>SMS Messages<br>and Replies    |   |
| Print Fu                               | unctions                           | Find Students<br>3 Consecut<br>Absence | with<br>tive<br>s  | Find Absences /<br>Lates<br>within Date Range | Data T                               | ables                                    |   |
| Print Absence<br>& Lateness<br>Summary | Print Absence<br>Only Summary      | Tutor Gro<br>Attendance<br>Logging     | up<br>Entry        | Class<br>Attendance Entry<br>Logging          | Attendance List                      | Attendance<br>Archive                    |   |
| Print Lateness<br>Only Summary         | Print Daily<br>Absentee<br>Contact |                                        |                    |                                               | Individual<br>Student Attendance     | Student<br>List displaying<br>Attendance |   |

Attendance Menu - SMS Functions - Send SMS Absence Notifications

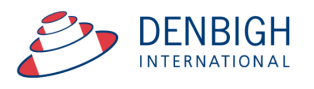

#### **Student Absences SMS - Date of Absence**

| 000            | Messag           | е      |    |  |
|----------------|------------------|--------|----|--|
| Process absenc | es records for : |        |    |  |
|                |                  |        |    |  |
|                |                  |        |    |  |
| Date:          |                  |        |    |  |
| 8/2/2016       |                  |        |    |  |
|                | C                | Cancel | ОК |  |

Enter the date of the absence. Text messages will be sent to families of students that do not have a note/reason enter in the absence file.

#### **Student Absences SMS - List of students**

| Main Bac           | * Attendance Abse<br>Menu Ard | nce Student Find a Day's Absences | Find Find All  | Find Find Vew<br>Former Unexplained by Year | Barcode Archive Print<br>Entry Found Set Ab | Abys Print serves Daily Absences |                          |                       |            |
|--------------------|-------------------------------|-----------------------------------|----------------|---------------------------------------------|---------------------------------------------|----------------------------------|--------------------------|-----------------------|------------|
| Date of<br>Absence | Student ID<br>100023          | Name<br>Worrell, Cameron          | TGroup<br>12.2 | Year Code Type                              | Reason for Absence<br>By Sick               | TG 1 2 3 4 5 6 Outst             | otes<br>anding Note Edit | Sign in / out Summary | SMS Status |

After the text has been queued to be sent, it will display the list of students whose families will receive a message.

#### Manage SMS Messages and Replies

| Main<br>Menu | Attendance<br>Setup                    |                                    |                                                 |                                               |                     | Ę                          |                                         |
|--------------|----------------------------------------|------------------------------------|-------------------------------------------------|-----------------------------------------------|---------------------|----------------------------|-----------------------------------------|
|              |                                        |                                    | Student Att                                     | endance Menu                                  |                     |                            |                                         |
|              | Teacher En                             | try Options                        | Bulk Ent                                        | ry Options                                    | Lat                 | e Arrivals /               | Early Departures                        |
|              | Tutor Group<br>Attendance Entry        | Class Attendance<br>Entry          | Barcode Entry<br>Absences                       | Bulk<br>Absence<br>Entry                      | Front<br>Pro        | Counter                    | Front Counter<br>File<br>(For Students) |
|              |                                        |                                    | Barcode Entry<br>Lates/<br>Departures           |                                               |                     | SMS Fu                     | unctions                                |
|              |                                        |                                    | Admin F                                         | unctions                                      | Sen<br>Ab:<br>Notif | d SMS<br>sence<br>ications | Manage<br>SMS Messages<br>and Replies   |
|              | Print Fu                               | unctions                           | Find Students with<br>3 Consecutive<br>Absences | Find Absences /<br>Lates<br>within Date Range |                     | Data                       | Tables                                  |
|              | Print Absence<br>& Lateness<br>Summary | Print Absence<br>Only Summary      | Tutor Group<br>Attendance Entry<br>Logging      | Class<br>Attendance Entry<br>Logging          | Attend              | ance List                  | Attendance<br>Archive                   |
|              | Print Lateness<br>Only Summary         | Print Daily<br>Absentee<br>Contact |                                                 |                                               | Ind                 | vidual                     | Student<br>List displaying              |

Click to Manage the SMS Messages, from the Student Attendance Menu.

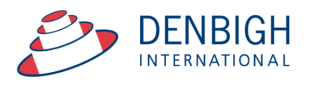

## **SMS Management**

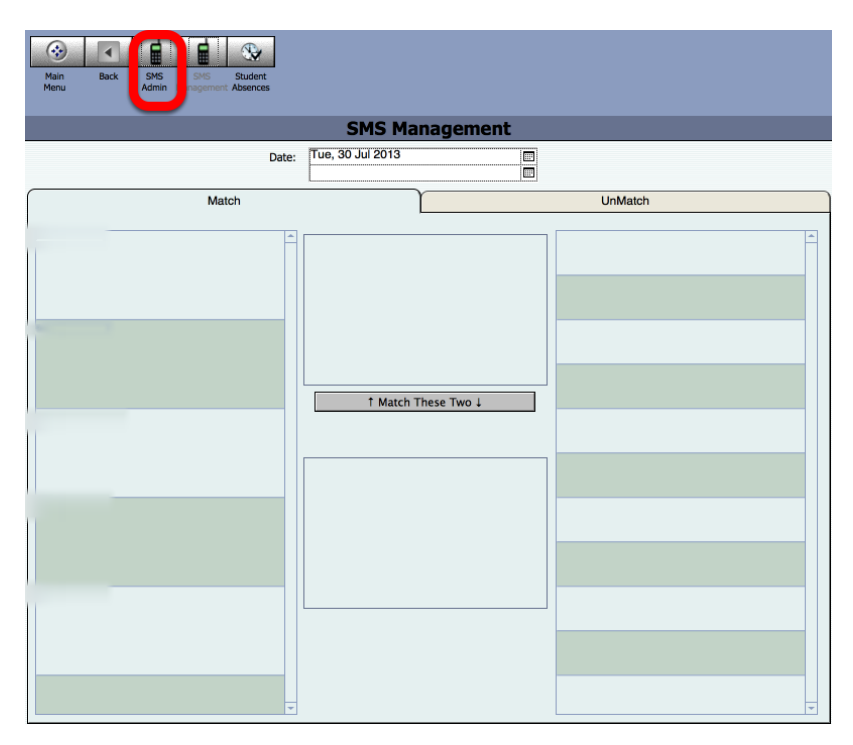

The system will default to today's date, this screen is for other SMS system. click the SMS Admin button.

## **SMS Administration**

| Main Back SMS SMS<br>Menu Admin Management | Administrative<br>Tasks                                     |  |  |  |  |  |  |  |  |  |  |
|--------------------------------------------|-------------------------------------------------------------|--|--|--|--|--|--|--|--|--|--|
| SMS File Administraton                     |                                                             |  |  |  |  |  |  |  |  |  |  |
| Filemaker Side                             | Web Admin Interface                                         |  |  |  |  |  |  |  |  |  |  |
| Tables                                     | Functions                                                   |  |  |  |  |  |  |  |  |  |  |
| Outgoing Message Queue                     | Find Problematic Messages                                   |  |  |  |  |  |  |  |  |  |  |
| Sent Messages                              | Get Outgoing Messages Status before<br>getting the replies. |  |  |  |  |  |  |  |  |  |  |
| Messages Received                          | Check for replies to outgoing messages                      |  |  |  |  |  |  |  |  |  |  |
|                                            |                                                             |  |  |  |  |  |  |  |  |  |  |

Click to move any messages to Sent.

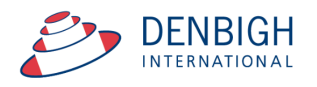

| Nain Back Sito SMS<br>Menu Back Atim Management   | Administrative<br>Tasks |
|---------------------------------------------------|-------------------------|
| All Messages are processed                        | iterface                |
| Тари                                              |                         |
| Outgoing Message Queue Find Problematic Messag    | es                      |
| Sent Messages Status getting the replies.         | before                  |
| Messages Received Check for replies to outgoing m | nessages                |
|                                                   |                         |

This will then confirm that all message have been processed. Click Ok.

#### **SMS Received**

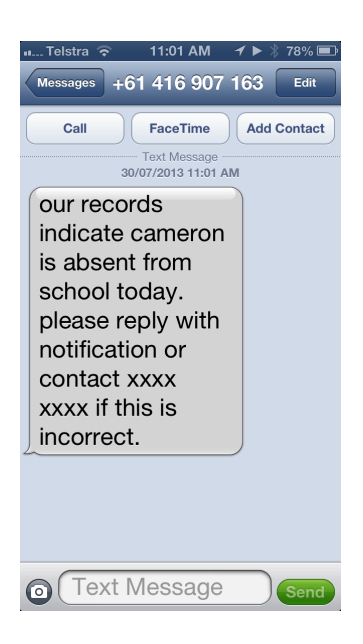

Message sent.

Message Sent

| Main Back SNS<br>Menu Back Admin | Mar     Excl     DF       Mar     Excl     DF       Assert     Text |             |            |       |                 |                      |                         |                |    |  |  |
|----------------------------------|---------------------------------------------------------------------|-------------|------------|-------|-----------------|----------------------|-------------------------|----------------|----|--|--|
|                                  | Messages Sent                                                       |             |            |       |                 |                      |                         |                |    |  |  |
| created_dtm                      | message_string                                                      | mobile_numb | msg_status | msgid | Sequence Number | Sequence Number Calc | Reply Text              | polledForReply | 1+ |  |  |
| 29/08/2012 1:53:28 PM            | can you send another reply                                          | 0407225668  | Delivered  |       |                 | 1                    |                         |                |    |  |  |
| 29/08/2012 3:49:44 PM            | can you send another reply                                          | 0407225668  | Delivered  |       |                 | 2                    |                         |                |    |  |  |
| 29/08/2012 3:49:44 PM            | can you send another reply                                          | 0407225668  | Delivered  |       |                 | 2                    |                         |                |    |  |  |
| 29/08/2012 4:02:59 PM            | can you send another reply                                          | 0407225668  | Delivered  |       |                 | 4                    | This is another reply - | 1              |    |  |  |
| 29/07/2013 11:33:47 AM           | our records indicate cameron is                                     | 0425264227  | Delivered  |       |                 | 1                    | Cameron is sick         | 1              |    |  |  |
| 29/07/2013 11:33:59 AM           | our records indicate cameron is                                     | 0407225668  | Delivered  |       |                 | 1                    |                         |                |    |  |  |
| 30/07/2013 10:02:57 AM           | test                                                                | 0414561245  | Delivered  |       |                 | 1                    |                         |                |    |  |  |
| 30/07/2013 11:01:01 AM           | our records indicate cameron is                                     | 0425264227  | Delivered  |       |                 | 1                    |                         |                |    |  |  |
| 30/07/2013 11:01:04 AM           | our records indicate cameron is                                     | 0407225668  | Delivered  |       |                 | 1                    |                         |                |    |  |  |
|                                  |                                                                     |             |            |       |                 |                      |                         |                |    |  |  |

List of all messages to show that they have been delivered. (See Appendix A for possible Status of the message sent)

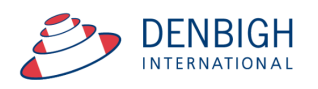

## **SMS Admin - Check for replies**

| Main     Back     SMS       Menu     Back     SMS | Administrative<br>Teaks                                     |  |  |  |  |  |  |  |  |  |
|---------------------------------------------------|-------------------------------------------------------------|--|--|--|--|--|--|--|--|--|
| SMS File Administraton                            |                                                             |  |  |  |  |  |  |  |  |  |
| Filemaker Side                                    | Web Admin Interface                                         |  |  |  |  |  |  |  |  |  |
| Tables                                            | Functions                                                   |  |  |  |  |  |  |  |  |  |
| Outgoing Message Queue                            | Find Problematic Messages                                   |  |  |  |  |  |  |  |  |  |
| Sent Messages                                     | Get Outgoing Messages Status before<br>getting the replies. |  |  |  |  |  |  |  |  |  |
| Messages Received                                 | Check for replies to outgoing messages                      |  |  |  |  |  |  |  |  |  |
|                                                   |                                                             |  |  |  |  |  |  |  |  |  |

Click to Check for replies for outgoing messages .

## **SMS Check for Replies**

| Layout: Messages Received | View As:     Preview    | Aa Modify.              |
|---------------------------|-------------------------|-------------------------|
| Main Back SMS<br>Admin    | ]                       | Administrative<br>Tasks |
|                           | O O O Processed         |                         |
|                           |                         |                         |
| created_dtm               | All Messages Processed. | content +               |
| 6/03/2012 3:25:21 PM      |                         | rophy                   |
| 29/08/2012 3:55:50 PM     |                         | reply -                 |
| 29/07/2013 12:07:31 PM    |                         | k today                 |
| 30/07/2013 11:26:59 AM    |                         | k today                 |
| +                         |                         | ОК                      |
|                           |                         |                         |
|                           |                         |                         |

Click Ok, to display the replies.

## **SMS Replies**

|   | Main<br>Menu Back SMS<br>Admin | ]        |             |            |                                 | dminist<br>Task | rative |
|---|--------------------------------|----------|-------------|------------|---------------------------------|-----------------|--------|
|   |                                |          | Message     | s Received |                                 |                 |        |
|   | created_dtm                    | encoding | mobile_numb | msgid      | sms_content                     | +               |        |
| _ | 6/03/2012 3:25:21 PM           |          | 61414561245 |            | Thanks                          |                 |        |
| _ | 29/08/2012 3:55:50 PM          |          | 61407225668 |            | This is another reply -         |                 | 1      |
|   | 29/08/2012 4:05:41 PM          |          | 61407225668 |            | This is another reply - reply 2 |                 | 1      |
|   | 29/07/2013 12:07:31 PM         |          | 61425264227 |            | Camoron to close to day         |                 | 1      |
| ۲ | 30/07/2013 11:26:59 AM         |          | 61425264227 |            | Cameron is sick today           |                 | 1      |
| + |                                |          |             |            |                                 |                 | ]      |

This will display all message that have been received.

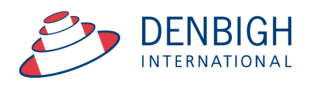

## **Absence Lists**

| Aain Back Attendar<br>Itenu Setup | nce                                |                                            |                                      |                                  |                                          |
|-----------------------------------|------------------------------------|--------------------------------------------|--------------------------------------|----------------------------------|------------------------------------------|
|                                   |                                    | Student A                                  | Attendance Menu                      | I                                |                                          |
| Teacher Er                        | ntry Options                       | Bulk Ent                                   | ry Options                           | Late Arrivals /                  | Early Departures                         |
| Tutor Group<br>Attendance Entry   | Class Attendance<br>Entry          | Barcode Entry<br>Absences                  | Bulk<br>Absence<br>Entry             | Front Counter<br>Processing      | Front Counter<br>File<br>(For Students)  |
|                                   |                                    | Barcode Entry<br>Lates                     |                                      |                                  |                                          |
|                                   |                                    |                                            |                                      | SMS F                            | unctions                                 |
| Print F                           | unctions                           | Admin F                                    | unctions                             | Send SMS                         | Manage                                   |
| Print Absence<br>& Lateness       | Print Absence                      | Find Students with<br>3 Consecutive        | Find Absences /<br>Lates             | Absence<br>Notifications         | SMS Messages<br>and Replies              |
| Summary                           | only building                      | Absences                                   | within Date Range                    | Data                             | Tables                                   |
| Print Lateness<br>Only Summary    | Print Daily<br>Absentee<br>Contact | Tutor Group<br>Attendance Entry<br>Logging | Class<br>Attendance Entry<br>Logging | Attendance List                  | Attendance<br>Archive                    |
|                                   |                                    |                                            |                                      | Individual<br>Student Attendance | Student<br>List displaying<br>Attendance |

To view the details of the absence, go to the Student Attendance Menu.

## **Attendance List**

| l | Main<br>Menu Back  | Attendance Absent<br>Menu Archiv | e Student<br>Info Absences | Find Find All | Find | Find | View<br>by Year | Barcode<br>Entry Found Set | Print a Day's Print<br>Absences |           |                     |        |                           |                    |
|---|--------------------|----------------------------------|----------------------------|---------------|------|------|-----------------|----------------------------|---------------------------------|-----------|---------------------|--------|---------------------------|--------------------|
|   |                    |                                  |                            |               |      |      |                 |                            | Daily .                         | Absences  |                     |        |                           |                    |
|   | Date of<br>Absence | Student ID                       | Name                       | TGroup        | Year | Code | Туре            | Reason for Absence         | TG 1                            | Period    | Notes<br>Outstandin | Note E | dit Sign in / out Summary | SMS Status         |
|   | □ ¢ 30/7/2013      | 102827                           | Anderson, Ru               | 11.2          | 11   | В    | Excursion       | camp                       | 0 0                             |           |                     |        | ¢                         |                    |
| ĺ | □¢ 30/7/2013       | 100023                           | Worrell, Cameron           | 12.2          | 12   | A a  | Full Day        | Sick                       | ۵ ۵                             | 0 0 0 0 0 |                     |        | ¢                         | SMS Reply Received |

Displays a message to show that a reply has been received.

## **Student Details - Attendance**

| Main Back View J<br>Menu Back View J<br>Student D                                                       | As Student Assistant Menu to Akum<br>Petails                                                             | Academic<br>Report                                                     |                                                                                                    | Student Classes Future For<br>Accounts Detail Students Stud<br>Hedical Alert Jas Family                                                   | mer Family Community Staff<br>Details Details Details<br>/ Alert Pastoral Care Alert |
|----------------------------------------------------------------------------------------------------|----------------------------------------------------------------------------------------------------|------------------------------------------------------------------------|----------------------------------------------------------------------------------------------------|----------------------------------------------------------------------------------------------------|--------------------------------------------------------------------------------------|
| ILI Sudert ID ILI Sur<br>Panity Code<br>(ALLANG2<br>Image Speets :<br>Suburg/State/PCode :<br>Country : | ame I∐ Fric Name n Amy  Family Details Family Details I John St Sydney  I Schn St Attendance > Attend Cu | il Second Names I<br>ahlia Phone<br>456 7890<br>2000<br>om.au<br>Trent | Image     Image     Image | Iny III Year III TGroup<br>1997 12 12.5 (<br>month / Guardians<br>Work Phone Mobile<br>02 1234 5678 0414 123 4<br>02 1234 5678 0414 123 4 | IL House<br>Blue<br>IS6<br>IS6<br>Upder 1                                            |
| General Information                                                                                     | Current Days Absent: Unexcused Absencer Total Attendance Percentage 73% Date Absent Ture                 | 1 Days Late:                                                           | Current In Date Range                                                                                                    | Archived List                                                                                                    | SMS                                                                                  |
| Medical Info<br>Classes                                                                                 | 20/1/2016  Reason dog tui nop                                                                            | Late Arrival at 1                                                      | A Pa 0                                                                                                    |                                                                                                    |                                                                                      |
| Timetable<br>Academic Record                                                                            |                                                                                                    | sve                                                                    |                                                                                                    |                                                                                                    |                                                                                      |
| Attendance                                                                                              | Reason                                                                                                   |                                                                        |                                                                                                    |                                                                                                    |                                                                                      |

Displays the status of the SMS.

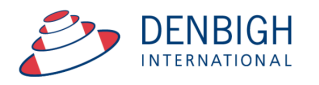

### **Student Details - Attendance - SMS**

|     | Main Back                                                                                                    | View As<br>List | Find<br>Student | Search<br>Assistant            | Print<br>Menu | Mov      | ve Aci          | ademic                   | Stud              | ent<br>unts             | Classes<br>Detail | Futur<br>Studer | e F<br>nts S | Former        | Family<br>Details | Community<br>Details | Staff<br>Details |  |
|-----|----------------------------------------------------------------------------------------------------|-----------------|-----------------|--------------------------------|---------------|----------|-----------------|--------------------------|-------------------|-------------------------|-------------------|-----------------|--------------|---------------|-------------------|----------------------|------------------|--|
|     |                                                                                                    |                 |                 |                                |               |          | Stud            | len                      | t Deta            | ils                     |                   |                 |              |               |                   |                      |                  |  |
| ¢ 1 | 100023 Worrell Cameron Jack Student ID Surname First Name See                                                                                                    |                 |                 | James<br>Second Names Known As |               |          | n As            | Male<br>Gender           |                   | 92 12 12.2<br>Birthdate |                   |                 | 2<br>'Group  | Puce<br>House |                   |                      |                  |  |
| -   |                                                                                                    |                 | amily Det       | tails                          |               |          |                 |                          |                   |                         | Parents           | / Guar          | rdians       | -             |                   |                      | 2                |  |
| ¢   | > AN01                                                                                                    | Worrel          | A               |                                | 02.3          | J456 78  | <del>,</del> 90 | Ch                       | Chong-Sik Worrell |                         |                   | 02 1234 5678    |              |               | 27                | 6                    | 1                |  |
|     | Family Code                                                                                                    | Family          | Name            |                                | Home          | Phone    |                 | Father Work Phone Mob    |                   |                         |                   |                 |              | Mobile        | e and a second    |                      |                  |  |
|     | A Property :                                                                                                    |                 |                 |                                |               |          |                 | Ky                       | ung-Ja Wor        | rell                    | 0                 | 407225          | 668          | 0407          | 225668            |                      |                  |  |
|     | map Street :                                                                                                    | 1 John S        | <i>i</i> t      |                                |               |          |                 | Mother Work Phone Mobile |                   |                         |                   |                 |              |               |                   |                      |                  |  |
|     | Suburb/State/PCode :                                                                                                    | Sydney          |                 | 1                              | NSW           | 20       | J00             |                          |                   |                         |                   |                 |              |               |                   | Update 💩             |                  |  |
|     | Country :                                                                                                    |                 |                 |                                |               |          |                 |                          |                   |                         |                   |                 |              |               |                   | opear                | <u> </u>         |  |
|     | General Info                                                                                                    | lotes           | Medical In      | fo Cla                         | isses         | Timeta   | able            | Acad                     | emic Record       | d                       | Attendar          | nce [           | Disciplir    | ie i          | CoCurricular      | Music                | Other            |  |
| 1   | Curre                                                                                                    | ant             |                 |                                | Curre         | nt In Da | te Range        | e                        | Υ                 |                         | 1                 | Archived        |              |               |                   | SMS                  |                  |  |
|     | Date                                                                                                    | Message         |                 |                                |               |          |                 |                          |                   |                         | Reply             |                 |              |               |                   |                      |                  |  |
|     | 29/07/2013 Our records indicate cameron is absent from school today. please reply Cameron is sick today with notification or contact xoox xoox if this is incorrect. |                 |                 |                                |               |          |                 |                          |                   |                         |                   |                 |              |               |                   |                      |                  |  |

Displays the Messages sent and received.

#### **Bulk SMS Messages to Parents**

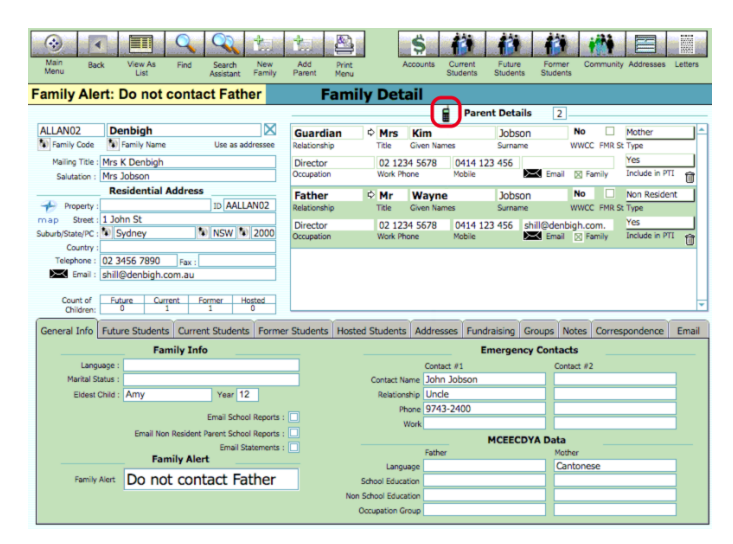

Wherever the mobile phone icon appears, click to send a SMS. Click the Mobile phone icon for an SMS to Parents.

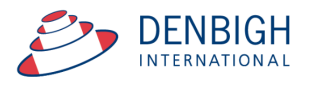

## **Bulk SMS Message to Students**

| Main Back                                    | View As Fir<br>List Stud | nd Searc      | ch Prin<br>ant Men | t Move<br>u to Alur | Acader    | nic<br>rt       | Studer                                       | nt Class | Res Fi  | uture<br>udents | Forme                     | r Fami<br>ts Deta | ily Comm<br>ils Deta | i<br>unity<br>ails | Staff<br>Details |  |
|----------------------------------------------|--------------------------|---------------|--------------------|---------------------|-----------|-----------------|----------------------------------------------|----------|---------|-----------------|---------------------------|-------------------|----------------------|--------------------|------------------|--|
|                                              |                          |               |                    | 5                   | tude      | nt I            | Detai                                        | ls       |         |                 |                           |                   |                      |                    |                  |  |
| 100014 Price<br>Student ID Surna             | Ma<br>5                  | ale<br>Gender | 12 Jun 1           | 1993 1<br>te        | 2<br>Year | 12.1<br>TGroup  | Green                                        | se       |         |                 |                           |                   |                      |                    |                  |  |
|                                              | Family                   | y Details     |                    |                     |           |                 |                                              | Pare     | nts / G | uardia          | ins                       |                   | _                    |                    |                  |  |
| ALLARS01                                     | Price                    |               | 02                 | 3456 789            | )0 (      | Geoffr          | ey Price                                     |          | 02 12   | 34 567          | 8 04                      | 14 123 456        | 5                    | 9                  | 1                |  |
| Family Code                                  | Family Name              |               | Hom                | e Phone             | B         | ather           | Drice                                        |          | Work P  | hone            | Mob<br>O (04)             | ile<br>14 123 45/ |                      |                    |                  |  |
| map Street :                                 | Denbign<br>1 John St     |               |                    |                     | N         | fother          | nice                                         |          | Work P  | hone            | Mob                       | ile               |                      |                    |                  |  |
| Suburb/State/PCode :<br>Country :            | Sydney                   |               | NSW                | 20                  | 00        | Michae<br>Incle | el Phillips                                  |          | Work P  | hone            | 0414 123 456<br>Mobile    |                   |                      | pdate              | 4                |  |
| General Info N                               | otes Medic               | al Info       | Classes            | Timeta              | ble Ac    | ademi           | ic Record                                    | Atten    | dance   | Disc            | ipline                    | CoCurrio          | ular M               | usic               | Othe             |  |
| General Info                                 | Hosts & Gua              | ardians       | Corres             | pondence            | Em        | ail             | Transport MCEECDY/                           |          |         |                 | 'A Extra School Report Ce |                   |                      |                    |                  |  |
|                                              | Per                      | sonal Deta    | ils                |                     |           |                 | Emergency Contacts                           |          |         |                 |                           |                   |                      |                    |                  |  |
| Australia S                                  | ummer Hill PS            | A             | nglic              |                     | 2         |                 |                                              |          |         |                 |                           |                   |                      |                    |                  |  |
| Country of Birth Pro                         | evious School            | Re            | ligion Lang        | juage               | Sibling N | 5               | 2                                            | _        |         | Caladian        |                           |                   |                      |                    |                  |  |
| WPric@denbighder                             | mo.com.au                |               | 042526<br>Mobile P | 4227<br>hone        |           |                 | Contact Relationship Phone Enrolled Siblings |          |         |                 |                           |                   | Work                 |                    |                  |  |
|                                              | Se                       | chool Deta    | a                  |                     |           | -               | ⇒ Ale:                                       | xander P | eter    | 12              | :                         | 12.2              | Blue                 |                    | -                |  |
|                                              |                          |               |                    | D 1                 |           |                 | Given                                        | Names    |         | Year            | Т                         | utor Group        | House                | 3                  |                  |  |
| House TG                                     | 2.1<br>Iroup             | Tutor         | say                | Boarding 5          | tatus     |                 |                                              |          |         |                 |                           |                   |                      |                    | -                |  |
|                                              |                          |               |                    |                     |           |                 |                                              |          |         | Enn             | olment                    | Info              |                      |                    |                  |  |
| Departure Date Destination School Boarding H |                          |               |                    | louse               | 1         | Reg Date        | Ac. Yr                                       | Enrol 0  | Date    | Dept Dat        | te Term                   | Status            | C                    | Jurrent            |                  |  |
| 1/01/2011 MORB                               |                          |               |                    |                     |           |                 | 08/02/20                                     | 112      | 30/01   | /2001           | 01/04/2                   | 2008              |                      |                    |                  |  |
| Enroiment Date                               |                          |               |                    | ficau or            | di coue   |                 | 00,02,21                                     | /12      | 00/00   | /2002           | 040.4                     | 2000 1            | л                    |                    |                  |  |
|                                              | Privac                   | y / Info Re   | lease              |                     |           |                 |                                              |          |         |                 | SMS                       |                   |                      |                    |                  |  |
| Photo on websit                              | e Photo ir               | a print       |                    |                     |           |                 |                                              |          |         |                 |                           |                   |                      |                    |                  |  |

Click Mobile phone icon to SMS to Students.

## SMS to found set

| 000            | Message                                                  |
|----------------|----------------------------------------------------------|
| SMS F<br>Famil | Parents of this Family or the current found set of lies? |
|                | Cancel Found Current                                     |

Click to Choose Current or Found set (this applies to Student, Families and Staff files).

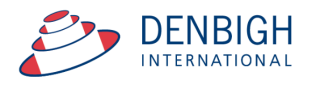

### SMS Message using templates and tag fields

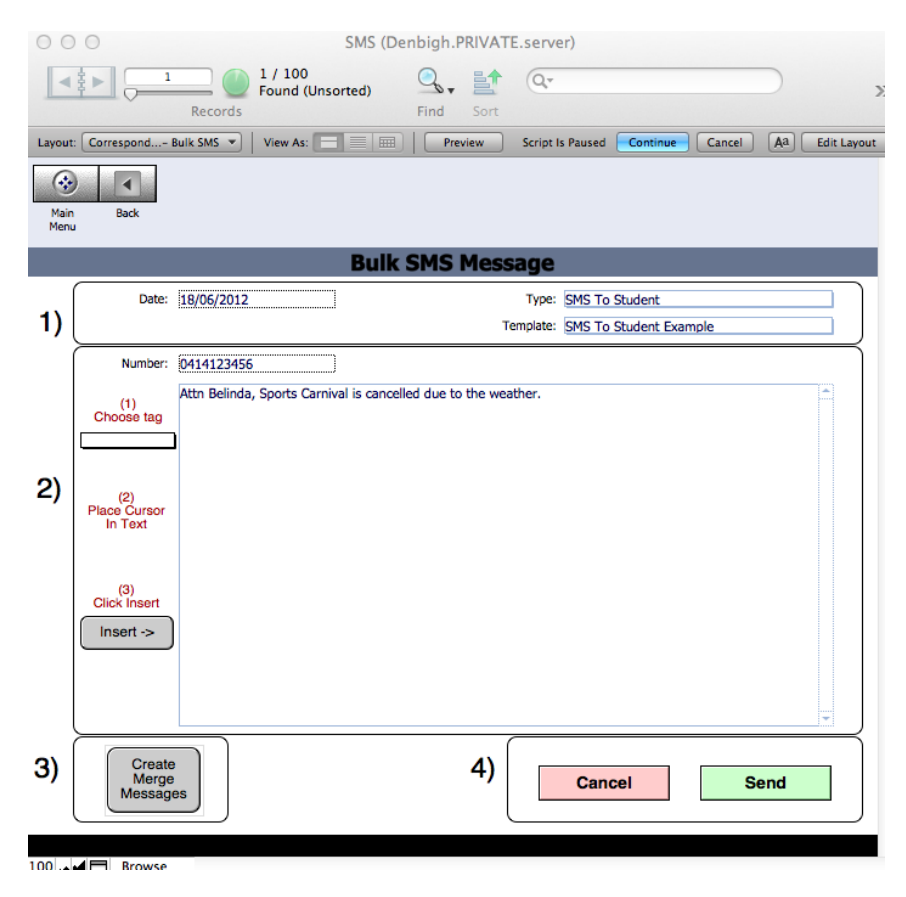

Choose from a template or enter your own message. A maximum of 160 characters as with the absence message.

#### **Inserting tags in the Message**

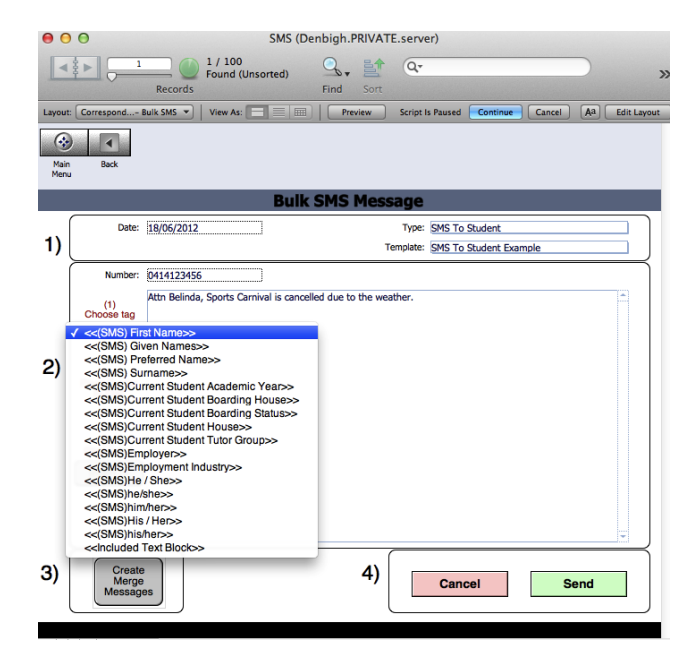

Follow the steps 1 to 4. Choose the tag then click to where it is required and click insert. Click the Create Merge messages, then click Send.

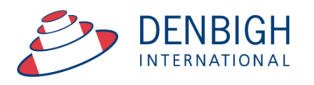

#### **Appendix A - Possible Statuses**

PENDING Waiting to be processed SUBMITTED Queued by Intelli Messaging to be sent to the network ACCEPTED Accepted by network but not yet processed EN\_ROUTE Not yet delivered to handset but being processed by network

Final Success DELIVERED Delivered to handset SENT same meaning as ACCEPTED but used on Gateway's that do not support message query

#### Failure

EXPIRED Message not delivered in allowable timeframe (normally one week). DELETED Not delivered; message was deleted by application INVALID Error condition REJECTED Unable to submit to network eg network down UNDELIVERABLE Not able to deliver message - eg invalid phone number UNKNOWN Unable to determine status

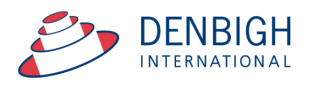